## <u>MANUAL- NATUREZAS DE</u> <u>RESPONSABILIDADES – ATUNATRESP E</u> <u>CONATRESP</u>

### Passo-a-passo SIAFI

Manual passo a passo para os servidores que gerenciam as naturezas de responsabilidades (ATUNTRESP e CONATRESP), foi criado pela equipe do Gabinete/SFC (dez/2020), em especial, pelo servidor Diego Assumpção, com coordenação da chefe de gabinete.

Passo-a-passo SIAFI

Atualização de Natureza de Responsabilidade

#### Contextualização

As naturezas de responsabilidades são representadas por uma codificação numérica (três caracteres), que representa um conjunto de atividades inerentes aos atos de gestão, às quais se pode vincular um agente público formalmente designado para exercer determinada atividade.

A competência para atualizar (Incluir, Alterar, Excluir ou Bloquear) naturezas de responsabilidade é **exclusiva da Secretaria Federal de Controle Interno-SFC/ Controladoria-Geral da União-CGU (UG 370047).** Assim, somente os servidores cadastrados na referida UG tem perfil para modificar as naturezas de responsabilidade.

Destaca-se que o perfil exclusivo está vinculado à UG 370047 e não ao perfil dos servidores. Assim, em qualquer revisão no quadro de Unidades Gestoras da CGU é necessário atenção a essa UG, pois se ela for extinta extingue-se também o atributo de atualizar as naturezas de responsabilidades.

A CGU pode criar ou modificar qualquer natureza de responsabilidade, por definição do TCU (IN/DN de contas), pela Secretaria Federal de Controle Interno-SFC e por solicitação de gestores, conforme determinadas especificidades.

As atualizações são efetivadas no SIAFI pelas transações ATUNATRESP E CONATRESP

#### PARTE 1: ACESSO AO SIAFI

1) O servidor deverá possuir acesso ao sistema SIAFI:

| Terminal 3270 - A - AWVAIHMJ                              |            |      |             |             |        | - | 0     | ×     |
|-----------------------------------------------------------|------------|------|-------------|-------------|--------|---|-------|-------|
| Arquivo Editar Definições Exibir Comunicação Ações Aiuda  |            |      |             |             |        |   |       |       |
| 요 다 다 문 문 문 밖 밖 밖 다 다 문 물 문 문 문 문 문 문 문 문 문 문 다 다 다 다 다 다 |            |      |             |             |        |   |       |       |
|                                                           |            |      |             |             |        |   |       |       |
|                                                           |            |      |             |             |        |   |       |       |
|                                                           |            |      |             |             |        |   |       |       |
|                                                           |            |      |             |             |        |   |       |       |
| SSSSSSSSSSSS                                              |            |      |             |             |        |   |       |       |
| SSSSSSSSSSSSSSSSSSSSSSSSSSSSSSSSSSSSSSS                   |            |      |             |             |        |   |       |       |
| SSSSSSS SSSSSSSSSSSSSSSSSSSSSSSSSSSSSS                    |            |      |             |             |        |   |       |       |
| SSSSSS SSSSSSSSSSSSSSSSSSSSSSSSSSSSSSS                    | ISSSSSS    |      |             |             |        |   |       |       |
| SSSSS SSSSSSSSSSSSSSSSSSSSSSSSSSSSSSSS                    | ISSSSSSS   |      |             |             |        |   |       |       |
| 555 55555555555555555555555555555555555                   | 5 55       |      |             | FFFFFFFFF   |        |   |       |       |
| cccc ccccccccccccccccccccccccccccccccc                    |            | TT   | 000000000   | FFFFFFFFF   | 111    |   |       |       |
| 222222222222222222222222222222222222222                   | SSSSSSS    | TT   |             | FFF         | TTT    |   |       |       |
| S                                                         | SSS        | III  | 888888888   | FFFFFF      | 111    |   |       |       |
|                                                           | SSS        | III  | АААААААА    | FFFFFF      | III    |   |       |       |
| SSSSSSSSSSSSSSSSSSSSSSSSSSSSSSSSSSSSSS                    | SSSSSSS    | III  | AAA AAA     | FFF         | III    |   |       |       |
| SSSSSSSSSSSSSSSSSSSSSSSSSSSSSSSSSSSSSS                    | ISSSSSS    | III  | AAA AAA     | FFF         | III    |   |       |       |
| SSSSSSSSSSSSSSSSSSSSSSSSSSSSSSSSSSSSSS                    |            |      |             |             |        |   |       |       |
| SSSSSSSSSSSSSSSSSSSSSSSSSSSSSSSSSSSSSSS                   | A INTEGRA  | DO D | E ADMINISTR | ACAO FINANC | EIRA   |   |       |       |
| SSSSSSSSSSSSSS                                            |            |      |             |             |        |   |       |       |
| SSSSSSSSSS                                                |            |      |             |             |        |   |       |       |
| CC                                                        | ODIGO      |      |             |             |        |   |       |       |
| SE                                                        | ENHA       |      |             |             |        |   |       |       |
|                                                           | IUVH SENHH |      |             |             |        |   |       |       |
| PF1=AJUDA PF3=SAI                                         |            |      |             |             |        |   |       |       |
|                                                           |            |      |             |             |        |   |       |       |
| MA + a                                                    |            |      |             |             | 19/054 |   |       |       |
|                                                           |            |      |             |             |        |   |       |       |
|                                                           |            |      |             |             |        |   |       |       |
|                                                           |            |      |             |             |        |   |       |       |
|                                                           |            |      |             |             |        |   | 22020 | 0 100 |

- Caso não possua, o Servidor deverá solicitar o acesso ao SIAFI via Portal de Serviços de TI ()
  - a. Importante! Além do acesso ao sistema SIAFI o servidor deve informar a necessidade de acessar o módulo RESP do Siafi.
- O Servidor também deverá solicitar no Portal de Serviços de TI () a senha de acesso à REDE SERPRO.
  - Notar que são duas senhas diferentes, REDE SERPRO e SIAFI. A senha da REDE SERPRO é exigida para acessar o painel no qual o servidor escolhe ou o sistema SIAFI ou o sistema SIASG (mais detalhes abaixo).
- 4) IMPORTANTE! O SISTEMA SIAFI SÓ FUNCIONA CORRETAMENTE NO INTERNET EXPLORER!
- 5) É necessária a instalação do Java. Caso o usuário não tenha o JAVA instalado, será necessário proceder com a sua instalação. Para tanto, pesquise no google o seguinte texto "java download windows" e clique no primeiro resultado.

|                       |                                                                                                    | *       |   |
|-----------------------|----------------------------------------------------------------------------------------------------|---------|---|
| Apps 🚱 Live sta       | nnr satenit. 🔮 COVID-19 - iranga 🚺 Hydroxychoroquin 🤤 Entrar 🤤 Elettonica kHM - A 🦇 Albuns de Innic Ue 🦹 KARBIG Karog Index 🗙 Iofrent Search Engl 🖉 ENDF I - Satema d                                               |         |   |
| G <mark>oo</mark> gle | java download windows X 🔳 🌷 Q                                                                                                    | <br>: ( | B |
|                       | 🔍 Todas 🗊 Videos 📓 Imagens 🖉 Shopping 🖾 Noticias 🗄 Mais Configurações Ferramentas                                                                                                    |         |   |
|                       | Aproximadamente 346,000,000 resultados (0,43 segundos)                                                                                                    |         |   |
|                       | www.java.com > pt-BR > download > (e_manual +                                                                                                    |         |   |
|                       | Fazer Download do Java para Windows                                                                                                    |         |   |
|                       | Fazer Download do Java para Windows. Recomendado Version 8 Update 271 (tamanho do<br>arquivo: 1.96 MB). Data da release - 20 de outubro de 2020                                                                     |         |   |
|                       | www.java.com > pt-BR > download +                                                                                                    |         |   |
|                       | Download Java for Linux®                                                                                                    |         |   |
|                       | 20 de out, de 2020 — Manual Java download page for Linux. Get the latest version of the Java<br>Runtime Environment (JRE) for Linux.<br>Todos os Downloads do Java - Cuai download do Java eu Instaiar JAVA - Ajuda |         |   |
|                       | www.java.com > pt-BR > download > manual +                                                                                                    |         |   |
|                       | Downloads do Java para Todos os Sistemas Operacionais                                                                                                    |         |   |
|                       | 20 de out. de 2020 — Página de download manual do software Java. Obtenha a versão mais<br>recente do Java Runtime Environment (JRE) para Windows, Solaris e                                                         |         |   |
|                       | www.java.com>help>windows_manual_download +                                                                                                    |         |   |
|                       | Como posso baixar e instalar manualmente o Java em meu🎱                                                                                                    |         |   |
|                       | Observação: a Instalação do Java requer que você tenha acesso de administrador para<br>Windows no seu computador. Download e Instalação. É recomendável                                                             |         |   |
|                       | lava.com > pt-BR > download > help > win10 fag +                                                                                                    |         |   |

6) Em seguida, você será direcionado para página de download. Clique no botão vermelho indicado na imagem e inicie o download. Quando concluído, execute o programa de instalação, seguindo as orientações dadas pelo próprio programa:

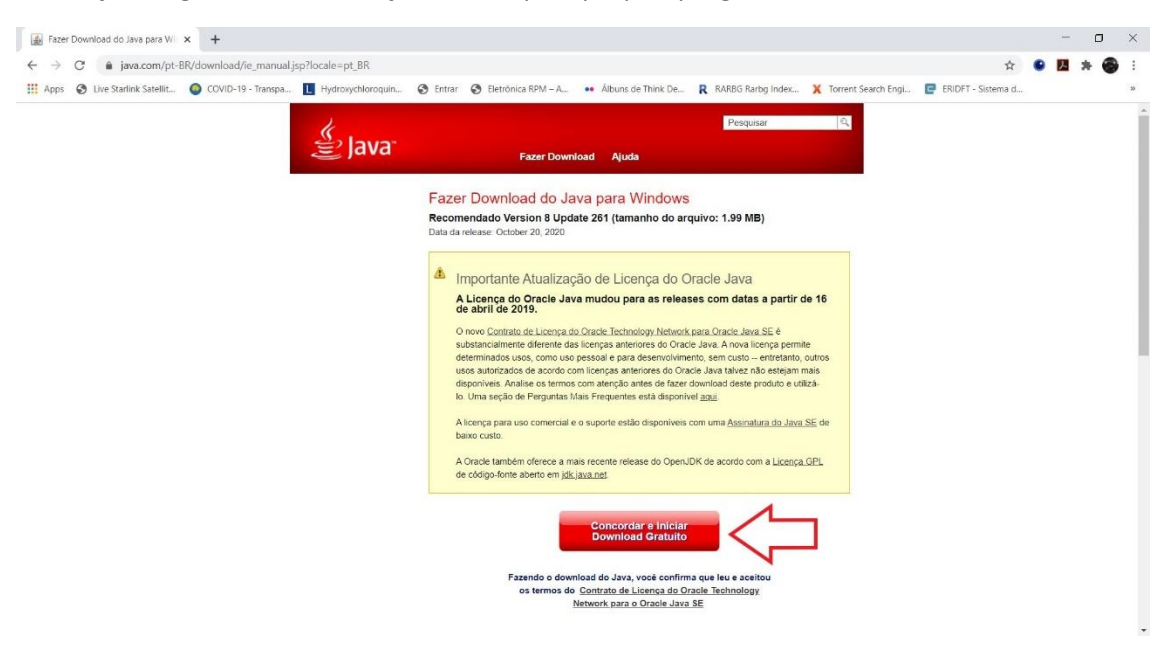

- 7) Concluída a instalação, reinicie o navegador INTERNET EXPLORER.
- 8) Para acessar o Siafi, abra o INTERNET EXPLORER e pesquise (na barra de endereços) os termos "HOD SERPRO"

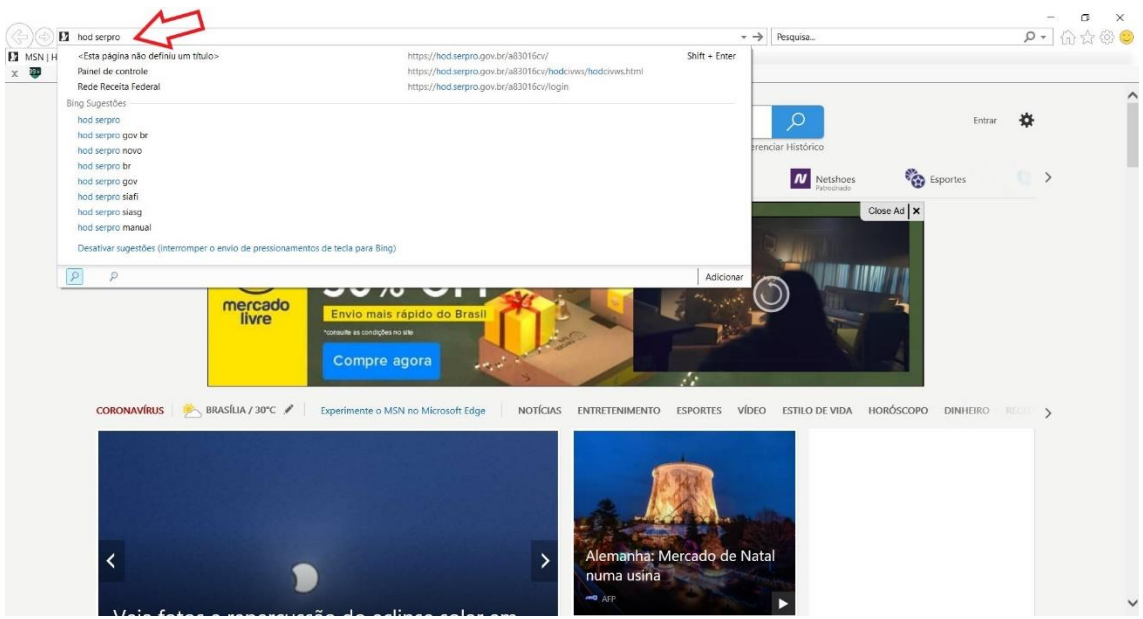

9) No resultado da pesquisa escolha a primeira opção a ser exibida.

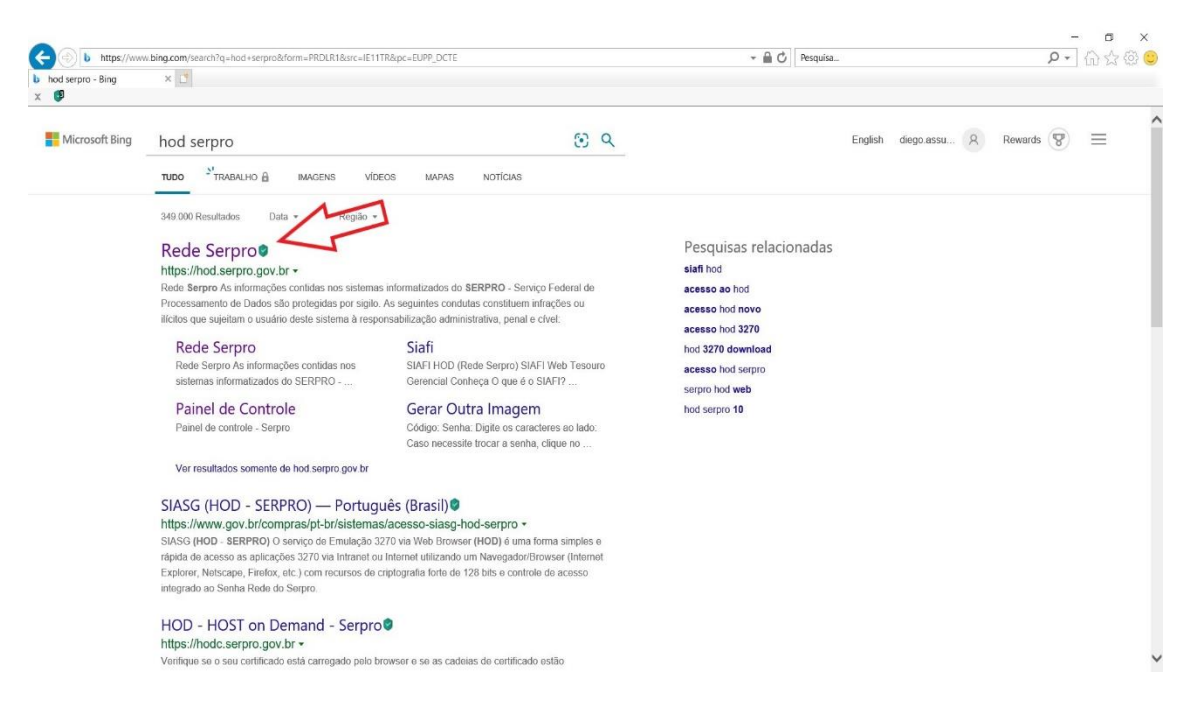

- 10) Ao Acessar a página do HOD SERPRO, será exigido os dados de autenticação, os quais são:
  - a. CPF do servidor;

2

- b. Senha (A senha a ser inserida aqui é a senha REDE SERPRO);
- c. CAPTCHA de verificação (Atenção! O site diferencia maiúsculas de minúsculas no código de verificação).

- n x

| https://hod.serpro.gov.br/a83016cv/                                                              |                                                                                                    | → A C Pesquisa                                                                                                    | P + 🖟 🕁 🐵 🥯 |
|--------------------------------------------------------------------------------------------------|----------------------------------------------------------------------------------------------------|----------------------------------------------------------------------------------------------------|-------------|
| hod.serpro.gov.br ×                                                                              |                                                                                                    |                                                                                                    |             |
|                                                                                                  |                                                                                                    |                                                                                                    | ^           |
|                                                                                                  | Rede                                                                                                    | Serpro                                                                                                    |             |
| א<br>ש<br>ט<br>ט<br>ט<br>ט<br>ט<br>ט<br>ט<br>ט<br>ט<br>ט<br>ט<br>ט<br>ט<br>ט<br>ט<br>ט<br>ט<br>ט | to informações contidos nos sistemas informatizados do SERIPRO - Serviço Federal de<br>Infrações ou licitore que sujeitano o suarirá desto sistema à responsabilização admin<br>() o acrosos não anotarizados<br>() o acrosos não anotarizados<br>() o Adepontibilização não astrotizada de informações contidas no sistema;<br>() A dispontibilização não astrotizada de informações contidas no sistema;<br>() A dispontibilização não astrotizada de informações contidas no sistema;<br>() A quebra de siglio relativo a Informações contidas no sistema;<br>() A cuebra do siglio relativo a Informações contidas no sistema;<br>() A cuebra do siglio relativo a Informações contidas no sistema;<br>() A cuebra do siglio relativo a Informações contidas no sistema;<br>() A cuebra do siglio relativo a Informações contidas no testos;<br>() A cuebra do siglio relativo a Informações contidas no testos;<br>() A cuebra do siglio relativo a Informações contidas no cuebra das respon<br>undamento lega: Constitução Federal; Código Pena; Código Titudado Notoco; | le Processamento de Dados sião protegidas por sigilo. As seguintes condutas constituem<br>Istrativa, ponal e civel:<br>do encorrar as operações, tenha o caldado de desconectar sua estação de trabalho do<br>sabilidades acima referidas.<br>an obre o Gas de Unades do 100 |             |
|                                                                                                  | Amero Der Certificado Disibil                                                                                                    | Acreso Der Unicido a Souha                                                                                                    |             |
|                                                                                                  | Se vodi ji possa Certificado Digitaj cligar no kone abaixo.                                                                                                    | Prevendu so campos.<br>Codigo:<br>Somha:<br>Digite os canstorera adata:<br>Digite os canstorera adata:                                                                                                    |             |
|                                                                                                  | Informe um Sistema:                                                                                                    | нор                                                                                                    |             |

11) Após o login, o site solicitará a abertura do módulo JAVA. Você deverá abrir o módulo java, conforme tela abaixo;

| e https://ho       | i.serpro.gov.br/a83016 | cv/hodcivws/hodcivws.ht | mi                                                               | ← 🔒 🖒   Pesquisa      | P - 1 슈 슈 @ e |
|--------------------|------------------------|-------------------------|------------------------------------------------------------------|-----------------------|---------------|
| Painel de controle | ×                      |                         |                                                                  |                       |               |
|                    |                        |                         | IBM Host On-Demand                                               |                       |               |
|                    |                        |                         |                                                                  |                       |               |
|                    |                        |                         |                                                                  |                       |               |
|                    |                        |                         |                                                                  |                       |               |
|                    |                        |                         |                                                                  |                       |               |
|                    |                        |                         |                                                                  |                       |               |
|                    |                        |                         |                                                                  | Ţ                     |               |
|                    |                        | Deseja abrir ou sal     | var <b>hodcivws.jnlp</b> (2,64 KB) de <b>hod.serpro.gov.br</b> ? | Abrir Salvar 🔻 Cancel | ar ×          |

12) Após abrir o módulo, o computador perguntará se o JAVA Script deve ser executado. Clique "Executar".

| nel de controle | × |                                                                                                    |        |  |
|-----------------|---|----------------------------------------------------------------------------------------------------|--------|--|
|                 |   |                                                                                                    |        |  |
|                 |   | <section-header><section-header><section-header><section-header><section-header><section-header><section-header><section-header><section-header></section-header></section-header></section-header></section-header></section-header></section-header></section-header></section-header></section-header> | -<br>- |  |
|                 |   |                                                                                                    |        |  |
|                 |   |                                                                                                    |        |  |
|                 |   |                                                                                                    |        |  |
|                 |   |                                                                                                    |        |  |
|                 |   |                                                                                                    |        |  |
|                 |   |                                                                                                    |        |  |
|                 |   |                                                                                                    |        |  |
|                 |   |                                                                                                    |        |  |

13) Nesse momento o JAVA script abrirá uma na janela onde a Rede Serpro será executada e o servidor poderá escolher o sistema SIAFI para acessar.

| Terminal 3270 - A - AWVAIHMJ                                     |                        |                |             |                                   | - 0 ×                             |
|------------------------------------------------------------------|------------------------|----------------|-------------|-----------------------------------|-----------------------------------|
| Arquivo Editar Difinições Exibir Comunicação A <u>ções Ajuda</u> |                        |                |             |                                   |                                   |
|                                                                  |                        |                |             |                                   |                                   |
|                                                                  |                        |                |             |                                   |                                   |
|                                                                  |                        |                |             |                                   |                                   |
|                                                                  | TELA 002               | - MENU         | DE SISTEM   | AS -                              |                                   |
|                                                                  | CODIGO : 99578239149   |                |             | BASE: SADO3                       |                                   |
|                                                                  | USUARIO: DIEGO ASSUMPO | CAO            |             | DATA: 09/12/2020                  |                                   |
|                                                                  | NETNAME: AWVAIHMJ      | ULTIMO ACESSO  | 09/12/202   | 0 13:34:26 HORA: 13:35:09         |                                   |
|                                                                  |                        |                |             |                                   |                                   |
|                                                                  | POSICIONE O CURSOR NA  | A LINHA DO SIS | TEMA DESEJA | DO E TECLE (ENTER):               |                                   |
|                                                                  | NOME                   | BASE           | PSEUDO      | DESCRICAN                         |                                   |
|                                                                  |                        |                |             |                                   |                                   |
|                                                                  |                        |                |             |                                   |                                   |
|                                                                  | SIAFI                  | BSB03          |             | SISTEMA DE ADMIN. FINANCEIRA      |                                   |
|                                                                  | SIASG                  | BSB03          | SS          | SIST. INTEG. DE ADM. SERV. GERAIS |                                   |
|                                                                  |                        |                |             |                                   |                                   |
|                                                                  |                        |                |             |                                   |                                   |
|                                                                  |                        |                |             |                                   |                                   |
|                                                                  |                        |                |             |                                   |                                   |
|                                                                  |                        |                |             |                                   |                                   |
|                                                                  |                        |                |             |                                   |                                   |
|                                                                  |                        |                |             |                                   |                                   |
|                                                                  | 00101100>              |                |             |                                   |                                   |
|                                                                  | CUMHNDU ==>            |                |             |                                   |                                   |
|                                                                  | PF3-SAI PF4=LIBERA     |                | PF9         | =LIMPA PF10=PSEUDO PF11=AUTO T02  |                                   |
|                                                                  | MA <b>s</b> + a        |                |             | 22/016                            |                                   |
|                                                                  |                        |                |             |                                   |                                   |
|                                                                  |                        |                |             |                                   |                                   |
|                                                                  |                        |                |             |                                   |                                   |
|                                                                  |                        |                |             |                                   | ▲ 💉 hod.serpro.gov.br.23000 🔒 168 |

14) Selecione o Sistema SIAFI colocando o cursor branco ao lado do nome Siafi, ou digitando "Siafi" na linha de comando

| Terminal 3270 - A - AWVAIHM)<br>Arquivo: Editar Definições: Exibir Comunicação: Açães: Ajuda |                          |                |           |                 |                     |                                          | σ        | ×     |
|----------------------------------------------------------------------------------------------|--------------------------|----------------|-----------|-----------------|---------------------|------------------------------------------|----------|-------|
| n 🔁 🔁 🗗 🛤 🛊 🖣 📬 📪 🏠 📩                                                                        | i 🗟 🚽 🔗 🕁 😳              |                |           |                 |                     |                                          |          |       |
|                                                                                              |                          |                |           |                 |                     | i an an an an an an an an an an an an an |          |       |
|                                                                                              |                          |                |           |                 |                     |                                          |          |       |
|                                                                                              | TEL 0 002                |                | eteteu    | 06 -            |                     |                                          |          |       |
| c                                                                                            | ODIGO : 99578239149      | - MENU DE      | SISTEM    |                 | BASE: SADA3         |                                          |          |       |
| U                                                                                            | SUARIO: DIEGO ASSUMPCAO  |                |           |                 | DATA: 09/12/2020    |                                          |          |       |
| N                                                                                            | ETNAME: AWVAIHMJ ULT     | IMO ACESSO: 0  | 9/12/202  | 0 13:34:26      | HORA: 13:35:09      |                                          |          |       |
|                                                                                              |                          |                |           |                 |                     |                                          |          |       |
|                                                                                              | POSICIONE O CURSOR NA LI | INHA DO SISTEM | IA DESEJA | DO E TECLE (EN  | NTER>:              |                                          |          |       |
|                                                                                              | NOME                     | BASE           | PSFUDD    | DESCRICAD       |                     |                                          |          |       |
|                                                                                              |                          |                |           |                 |                     |                                          |          |       |
|                                                                                              |                          |                |           |                 |                     |                                          |          |       |
|                                                                                              | SIAFI                    | BSB03          |           | SISTEMA DE AD   | DMIN. FINANCEIRA    |                                          |          |       |
|                                                                                              | SIASG                    | BSB03          | SS        | SIST. INTEG. DE | E ADM.SERV.GERAIS   |                                          |          |       |
|                                                                                              |                          |                |           |                 |                     |                                          |          |       |
|                                                                                              |                          |                |           |                 |                     |                                          |          |       |
|                                                                                              |                          |                |           |                 |                     |                                          |          |       |
|                                                                                              |                          |                |           |                 |                     |                                          |          |       |
|                                                                                              |                          |                |           |                 |                     |                                          |          |       |
|                                                                                              | $\sim$                   |                |           |                 |                     |                                          |          |       |
|                                                                                              |                          |                |           |                 |                     |                                          |          |       |
|                                                                                              | COMANDO ==>              |                |           |                 |                     |                                          |          |       |
|                                                                                              |                          |                |           |                 |                     |                                          |          |       |
|                                                                                              | PF3-SAI PF4=LIBERA       |                | PF9       | LIMPA PF10=PS   | SEUDO PF11=AUTO T02 |                                          |          |       |
| MA                                                                                           | + a                      |                |           |                 | 22/016              |                                          |          |       |
|                                                                                              |                          |                |           |                 |                     |                                          |          |       |
|                                                                                              |                          |                |           |                 |                     |                                          |          |       |
|                                                                                              |                          |                |           |                 | • 3                 | hod serpro.gov.                          | br:23000 | 8 168 |

a. IMPORTANTE! Todos os comandos dentro do sistema SIAFI podem ser feitos selecionando a opção da lista exibida no centro da tela, ou na linha de COMANDO na parte inferior.

- 15) Em seguida, será exibida a tela de LOGIN do próprio sistema SIAFI, na qual serão solicitadas as seguintes informações:
  - a. CODIGO: inserir o CPF do servidor;
  - b. Senha: Insira a senha do SIAFI e **não** a senha REDE SERPRO.

| ierminal 32/0 - A - AWVAIHM)                                  | - U X                                |
|---------------------------------------------------------------|--------------------------------------|
| <u>Arquiro Estar Definições Enbir Comunicação Ações Ajuda</u> |                                      |
| 음 🕞 🗗 🗗 🎒 📳 🖏 👺 🍃 🚵 📩 🖉 🕁 🗋                                   |                                      |
|                                                               |                                      |
|                                                               |                                      |
|                                                               |                                      |
|                                                               |                                      |
| \$\$\$\$\$\$\$                                                |                                      |
| SSSSSSSSSSSSSSS                                               |                                      |
| \$\$\$\$\$\$\$\$\$\$\$\$\$\$\$\$\$\$\$\$                      |                                      |
| SSSSSS SSSSSSSSSSSSSSSS SSSSSS                                |                                      |
|                                                               |                                      |
|                                                               |                                      |
|                                                               |                                      |
|                                                               |                                      |
| S SSS III AAAAAAAAA FFFFF III                                 |                                      |
| SSSSSSSSSSSSSSSSSSSSSSSSSSSSSSSSSSSSSS                        |                                      |
| SSSSSSSSSSSSSSSSSSSSSSSSSSSSSSSSSSSSSS                        |                                      |
| SSSSSSSSSSSSSSSSSSSSSSSSSSSSSSSSSSSSSS                        |                                      |
| \$\$\$\$\$\$\$\$\$\$\$\$\$\$\$\$\$\$\$\$\$\$\$\$\$\$\$\$      |                                      |
| SSSSSSSSSSSSSSSSSSSSSSSSSSSSSSSSSSSSSS                        |                                      |
| \$\$\$\$\$\$\$\$\$                                            |                                      |
| SSSSSSSSS                                                     |                                      |
|                                                               |                                      |
| SENHA                                                         |                                      |
| NUVH SENHH                                                    |                                      |
|                                                               |                                      |
| FF1-NODA FF3-SN1                                              |                                      |
| 19/054                                                        |                                      |
|                                                               |                                      |
|                                                               |                                      |
|                                                               |                                      |
|                                                               | ▲ 💉 [hod.serpro.gov.br.23000   🖨 168 |

16) Após digitar o CPF e senha, aperte ENTER. O SIAFI irá solicitar qual sistema deseja acessar. O sistema, no caso, refere-se a qual exercício (ano) do siafi você deseja acessar. Digite "siafi2020" e pressione ENTER.

| Terminal 3270 - A - AWAH-MU                                                  | -            | 0         | ×   |
|------------------------------------------------------------------------------|--------------|-----------|-----|
| Anguine Enter Definições Enilior Comunicação Ações Aixeda                    | -            | -         | -   |
| 6 🕞 🕒 🗗 🗗 📬 🖶 🏠 🛋 🔜 🚽 🖉 🕁 🗋                                                  |              |           |     |
|                                                                              | _            |           |     |
|                                                                              |              |           |     |
|                                                                              |              |           |     |
|                                                                              |              |           |     |
| 222222222                                                                    |              |           |     |
| 2222222222222                                                                |              |           |     |
| \$22222222222 \$22222                                                        |              |           |     |
| 222222 222222 22222222 2222222222222                                         |              |           |     |
| 222222222222222222222222222222222222222                                      |              |           |     |
| SSS SSSSSSSSSSSSSSSSSSSSSSSSSSSSSSSSSS                                       |              |           |     |
|                                                                              |              |           |     |
| SSSSSSSSSSSSSSSSSSSSSSSSSSSSSSSSSSSSSS                                       |              |           |     |
| \$\$\$\$\$\$\$\$\$\$\$\$\$\$\$\$\$\$\$\$\$\$\$\$\$\$\$\$\$\$\$\$\$\$\$\$\$\$ |              |           |     |
| S SSS III AAAAAAAAAA FFFFF III                                               |              |           |     |
| SSSSSSSSSSSSSSSSSSSSSSSSSSSSSSSSSSSSSS                                       |              |           |     |
| SSSSSSSSSSSSSSSSSSSSSSSSSSSSSSSSSSSSSS                                       |              |           |     |
| SSSSSSSSSSSSSSSSSSSSSSSSSSSSSSSSSSSSSS                                       |              |           |     |
| \$\$\$\$\$\$\$\$\$\$\$\$\$\$\$\$\$\$\$\$\$\$\$\$\$                           |              |           |     |
| SSSSSSSSSSSSSSSSSSSSSSSSSSSSSSSSSSSSSS                                       |              |           |     |
| \$\$\$\$\$\$\$\$\$\$                                                         |              |           |     |
| SSSSSSSSS                                                                    |              |           |     |
| CODIGO                                                                       |              |           |     |
| SENHA                                                                        |              |           |     |
| NOVA SENHA                                                                   |              |           |     |
| SISTEMA siafi2020                                                            |              |           |     |
| PF1=AJUDA PF3=SAI                                                            |              |           |     |
|                                                                              |              |           |     |
| MA + a 22/063                                                                |              |           |     |
|                                                                              |              |           |     |
|                                                                              |              |           |     |
|                                                                              |              |           |     |
| - <b>3</b> hot                                                               | serpro.gov.h | r:23000 8 | 168 |

17) Pronto. Agora você está logado no sistema.

OBSERVAÇÃO: O LOGIN NO SISTEMA SIAFI PERMITE APENAS 5 MINUTOS DE INTAVIDADE. Após 5 minutos, o usuário é enviado à tela de logins do sistema SIAFI.

# PARTE 2: OPERANDO O SIAFI E ACESSANDO MÓDULO DE RESPONSÁVEIS

1) Após acessar o Siafi2020, será exibida uma tela com as mensagens SIAFI para leitura.

| Terminal 3270 - A - AWVAH-MJ     Zeguine Editor Definite Eminiscular Addes Audes Audes | -             | ٥          | ×     |
|----------------------------------------------------------------------------------------|---------------|------------|-------|
| 😤 😋 🔂 🛤 🛤 🐚 📬 📪 🖕 😹 🖻 🤞 🖉 🔟 🗋                                                          |               |            |       |
|                                                                                        |               |            |       |
|                                                                                        |               |            |       |
|                                                                                        |               |            |       |
| 27/10/2020 14:18 USUARIO : DIEGO                                                       |               |            |       |
|                                                                                        |               |            |       |
|                                                                                        |               |            |       |
|                                                                                        |               |            |       |
|                                                                                        |               |            |       |
| VARE DARE TER VENSARENS (RAVINTAR) NAA LIDAS ENVITARAS RABA SUA UR                     |               |            |       |
| VUCE FUDE TEK MENSINGERS (CUMUNICHS) HAD LIDAS ENVIRONS FANA SUN US                    |               |            |       |
| DESEJA VE-LAS AGORA? _ ( S-SIM / N-NAO )                                               |               |            |       |
|                                                                                        |               |            |       |
|                                                                                        |               |            |       |
|                                                                                        |               |            |       |
|                                                                                        |               |            |       |
|                                                                                        |               |            |       |
|                                                                                        |               |            |       |
|                                                                                        |               |            |       |
| PF3=SAI                                                                                |               |            |       |
| MB + a 12/043                                                                          |               |            |       |
|                                                                                        |               |            |       |
|                                                                                        |               |            |       |
|                                                                                        | hod serore og | v.br.23000 | 8 168 |

- 2) Marcar a opção "n", se não quiser ler as mensagens, na pergunta "DESEJA VE-LAS AGORA?", em seguida aperte ENTER. Marque a opção "s" caso queira ler as mensagens do siafi, e depois aperte ENTER.
  - a. Para sair da leitura de mensagens aperte F3.
- 3) Em seguida, o sistema irá exibir a lista de módulos do SIAFI que são acessíveis pelo usuário.
- 4) Caso o módulo RESP não apareça entre os módulos exibidos, pressione F8 para avançar a página da lista até que o módulo RESP seja exibido.
   • Terminal 320-A-MANAHAM

| _ 마 다 다 다 다 다 다 다 다 다 다 다 다 다 다 다 다 다 다                                                                                                    |
|----------------------------------------------------------------------------------------------------|
| _SIAFI2020 (SISTEMA DE ADM. FINANCEIRA)<br>27/10/2020 14:20 USUARIO: DIEGO                                                                                                    |
|                                                                                                    |
| ASSINALE A OPCAO DESEJADA E TECLE 'ENTER'                                                                                                    |
| <pre>( _ ) ADMINISTRA ADMINISTRACAD DD SISTEMA<br/>( _ ) CI CENTRO DE INFORMACAD<br/>( _ ) CONFORM CONFORNIDADE<br/>( _ ) CONTABIL CONTABIL<br/>( _ ) CPR CONTAS A PAGAR E A RECEBER<br/>( _ ) DEPCTU DEPOSITO CONTA UNICA<br/>( _ ) DECUMENTO DIVIDA PUBLICA<br/>( _ ) DOCUMENTO DOCUMENTOS DO SIAFI<br/>( _ ) DECUMENTO BOCUMENTOS DO SIAFI<br/>( _ ) ESTMUN ESTADOS E MUNICIPIOS<br/>( _ ) HAVERES HAVERES</pre> |
| CONTINUA                                                                                                    |
| COMENDO:                                                                                                    |
| PF3=SAI PF8=AVANCA                                                                                                    |
| KA∎ • a 17/016                                                                                                    |
| l z b                                                                                                    |

5) Quando o Módulo RESP for exibido na listagem, marque com um "X" e em seguida pressione ENTER. O usuário também pode acessar o módulo através da linha de comando, digitando "RESP" e pressionando ENTER.

| Terminal 3270 - A - AWWAIHMJ      Annine Tellin Definition Ending Commission Arthur Ainte                                                                                                    | -             | Ø        | ×     |
|----------------------------------------------------------------------------------------------------|---------------|----------|-------|
| A: 日 日 日 日 日 日 日 日 日 日 日 日 日 日 日 日 日 日 日                                                                                                    |               |          |       |
| _SIAFI2020 (SISTEMA DE ADM. FINANCEIRA)<br>27/10/2020 14:20 USUARIO: DIEGO                                                                                                    |               |          |       |
| ASSINALE A OPCAO DESEJADA E TECLE 'ENTER'<br>( ) ORCFIN ORCAMENTARIO E FINANCEIRO<br>( ) RESP RESPONSAVEIS VINCULADOS A UJ<br>( ) TABADM TABELAS ADMINISTRATIVAS<br>( ) TABAPOID TABELAS DE APOID<br>( ) TABAPAPOID TABELAS DE APOID<br>( ) TABOBRIG TABELAS DE CALINIENTO DA GR<br>( ) TABORC TABELAS OCAMENTARIAS<br>( ) TABARCE ITA TABELAS OCAMENTARIAS<br>( ) TABARES TRANSFERENCIAS |               |          |       |
| COMANDO:<br>PF3=SAI PF7=RECUA                                                                                                    |               |          |       |
| MB + a 10/016                                                                                                    | l serpro govi | br:23000 | 8 168 |

 Dentro do módulo RESP, selecione a opção "CADRESP CADASTRO DE RESPONSAVEIS" marcando a opção com um "X" e pressionando ENTER.

a. Caso queira sair do CADRESP e retornar a lista de módulos, pressione F3.

| Terminal 3270 - A - AWVAIHM/              | - | 0 | × |
|-------------------------------------------|---|---|---|
|                                           |   |   |   |
|                                           |   |   |   |
|                                           |   |   |   |
|                                           |   |   |   |
| 09/12/2020 17:44 USUARIO: DIEGO           |   |   |   |
|                                           |   |   |   |
|                                           |   |   |   |
| ASSINALE A OPCAO DESEJADA E TECLE 'ENTER' |   |   |   |
| ( ) CODRESP CODOSTRO DE RESPONSAVEIS      |   |   |   |
|                                           |   |   |   |
|                                           |   |   |   |
|                                           |   |   |   |
|                                           |   |   |   |
|                                           |   |   |   |
|                                           |   |   |   |
|                                           |   |   |   |
|                                           |   |   |   |
| COMANDO:                                  |   |   |   |
| PF3=SAI PF12=RETORNA                      |   |   |   |
| MA + a 22/01                              | 1 |   |   |
|                                           |   |   |   |
|                                           |   |   |   |

▲ 💉 hod.serpro.gov.br:23000 🔒 168

- 7) Para conhecer todas as Naturezas de Responsabilidade, selecione a operação "CONNATRESP CONSULTA NATUREZA" marcando a opção com um "X" e pressionando ENTER.
  - a. A operação CONNATRESP pode ser acessada através da linha de comando, digitando "CONNATRESP" e pressionando ENTER.
  - b. A operação CONNATRESP permite ao usuário acessar a lista de todas as naturezas de responsabilidades existentes no SIAFI.

| ● Terminal 3270 - A - AWAIHM)<br>Arguine Ester Delnicke Ester Comunicade Adje. Auto<br>合:                                                                                                    | - 0          | ×        |       |
|----------------------------------------------------------------------------------------------------|--------------|----------|-------|
| SIAFI2020-RESP-CADRESP (CADASTRO DE RESPONSAVEIS)<br>27/10/2020 14:22 USUARIO: DIEGO                                                                                                    |              |          |       |
| ASSINALE A OPCAO DESEJADA E TECLE 'ENTER'<br>() -> ATURGENTE ATUALIZA AGENTE RESPONSAVEL<br>() -> ATUCOMPNAT ATUALIZA COMPLEMENTO DE NATUREZA<br>() -> ATUNATRESP ATUALIZA NATUREZA<br>() -> CONAGENTE CONSULTA AGENTE RESPONSAVEL<br>() -> CONCOMPNAT CONSULTA COMPLEMENTO DE NATUREZA<br>() -> CONNATRESP CONSULTA NATUREZA |              |          |       |
| COMANDO:<br>PF3=SAI PF12=RETORNA<br>MBI + a 22/011                                                                                                    |              |          |       |
| <ul> <li>I x b</li> </ul>                                                                                                    | d.serpro.gov | br:23000 | 8 168 |

- 8) Caso você já conheça o número de identificação da Natureza de Responsabilidade a ser atualizada, ou queira inserir uma NOVA Natureza, utilize a função ATUNATRESP ATUALIZA NATUREZA (IR PARA O PASSO 20) CONNATRESP
- 9) A partir da operação CONNATRESP, é possível listar todas as naturezas de responsabilidades existentes ou detalhar uma natureza de responsabilidade específica:
  - a. <u>Para Listar as naturezas existentes, bastar pressionar ENTER na tela inicial do</u> <u>CONNATRESP sem preencher nenhum campo.</u>

| ler Dervelez Der Dervelez Adar Ander<br>Image: Der Dervelez Adar Adar Adar Adar Adar Adar Adar Adar                                           |
|----------------------------------------------------------------------------------------------------|
| L L L L L L L L L L L L L L L L L L L                                                                                                    |
| SIAFI2020-RESP-CADRESP-CONNATRESP (CONSULTA NATUREZA)<br>99/12/20 17:52 USUARIO: DIEGO<br>NATUREZA DE RESPONSABILIDADE :<br>TERMO DO TITULO : |
| SIAFI2020-RESP-CADRESP-CONNATRESP (CONSULTA NATUREZA)<br>99/12/20 17:52 USUARIO: DIEGO<br>NATUREZA DE RESPONSABILIDADE :<br>TERMO DO TITULO : |
| SIAFI2020-RESP-CADRESP-CONNATRESP (CONSULTA NATUREZA)<br>09/12/20 17:52 USUARIO: DIEGO<br>NATUREZA DE RESPONSABILIDADE :<br>TERMO DO TITULO : |
| 09/12/20 17:52 USUARIO: DIEGO<br>NATUREZA DE RESPONSABILIDADE :<br>TERMO DO TITULO :                                                          |
| NATUREZA DE RESPONSABILIDADE :<br>TERMO DO TITULO :                                                                                           |
| NATUREZA DE RESPONSABILIDADE :<br>TERMO DO TITULO :                                                                                           |
| NATUREZA DE RESPONSABILIDADE :<br>TERMO DO TITULO :                                                                                           |
| TERMO DO TITULO :                                                                                                    |
| TERMO DO TITULO :                                                                                                    |
|                                                                                                    |
|                                                                                                    |
|                                                                                                    |
|                                                                                                    |
|                                                                                                    |
|                                                                                                    |
|                                                                                                    |
|                                                                                                    |
|                                                                                                    |
|                                                                                                    |
|                                                                                                    |
|                                                                                                    |
| PF1=AJUDA PF2=DETALHA PF3=SAI PF6=PESOUISA PF9=UGs                                                                                            |
|                                                                                                    |
| MA + a 06/034                                                                                                    |
|                                                                                                    |
|                                                                                                    |

▲ 🔰 hod.serpro.gov.br.23000 🔒 168

 Em seguida, o SIAFI exibirá uma lista com todas as Naturezas existentes.
 Para detalhar uma natureza, coloque o marcador branco sobre a natureza desejada e pressione F2.

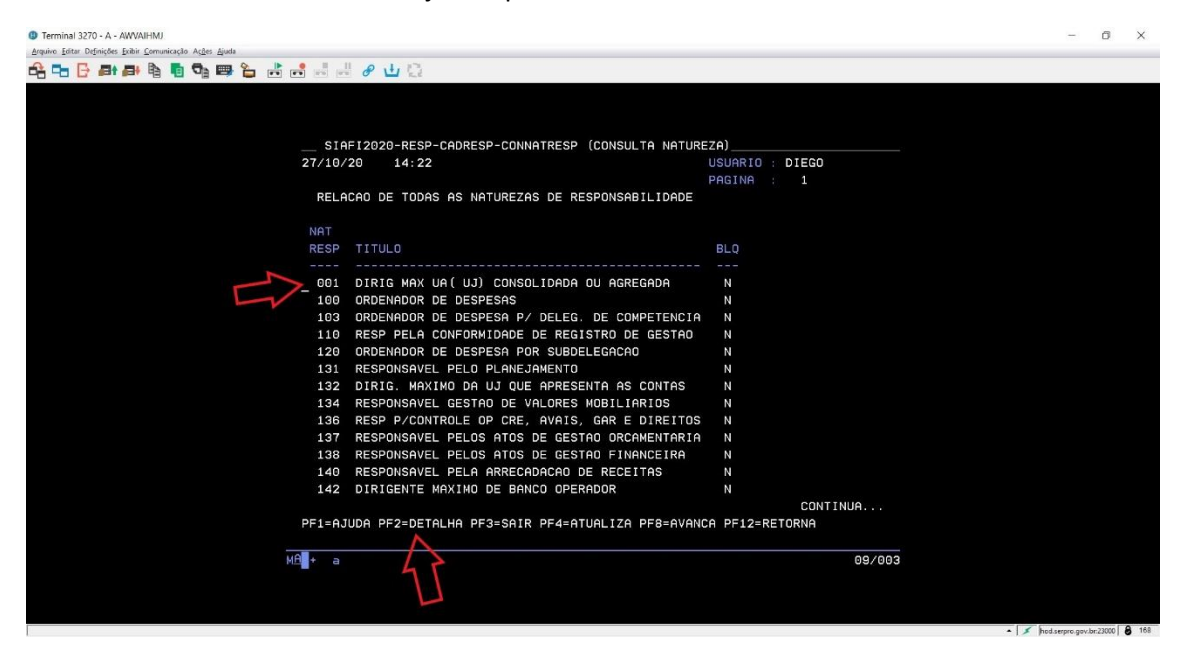

b. Para detalhar uma natureza específica, insira o número da natureza no campo "NATUREZA DE RESPONSABILIDADE" e pressione F2 para detalhar.

| Terminal 3270 - A - AWAIHMJ     Availe faile Drivide Faile Commission Adde Auda | - | Ø | × |
|---------------------------------------------------------------------------------|---|---|---|
| · · · · · · · · · · · · · · · · · · ·                                           |   |   |   |
|                                                                                 |   |   |   |
|                                                                                 |   |   |   |
| SIAFI2020-RESP-CONNATRESP (CONSULTA NATUREZA)                                   |   |   |   |
| 09/12/20 18:17 USUARIO: DIEGO                                                   |   |   |   |
|                                                                                 |   |   |   |
|                                                                                 |   |   |   |
|                                                                                 |   |   |   |
|                                                                                 |   |   |   |
|                                                                                 |   |   |   |
|                                                                                 |   |   |   |
|                                                                                 |   |   |   |
|                                                                                 |   |   |   |
|                                                                                 |   |   |   |
|                                                                                 |   |   |   |
|                                                                                 |   |   |   |
|                                                                                 |   |   |   |
|                                                                                 |   |   |   |
| $\checkmark$                                                                    |   |   |   |
| PF1=AJUDA PF2=DETALHA PF3=SAI PF6=PESQUISA PF9=UGs                              |   |   |   |
|                                                                                 |   |   |   |
| Men + a 06/034                                                                  |   |   |   |
|                                                                                 |   |   |   |
|                                                                                 |   |   |   |

c. Para retornar à tela de listagens de naturezas ou à tela inicial da operação CONNATRESP pressione F12 para RETORNAR.

10) Após detalhar uma natureza específica, a seguinte tela será exibida, contendo todas as informações referentes à natureza de responsabilidade como TÍTULO, DESCRIÇÃO, MOTIVO, etc.

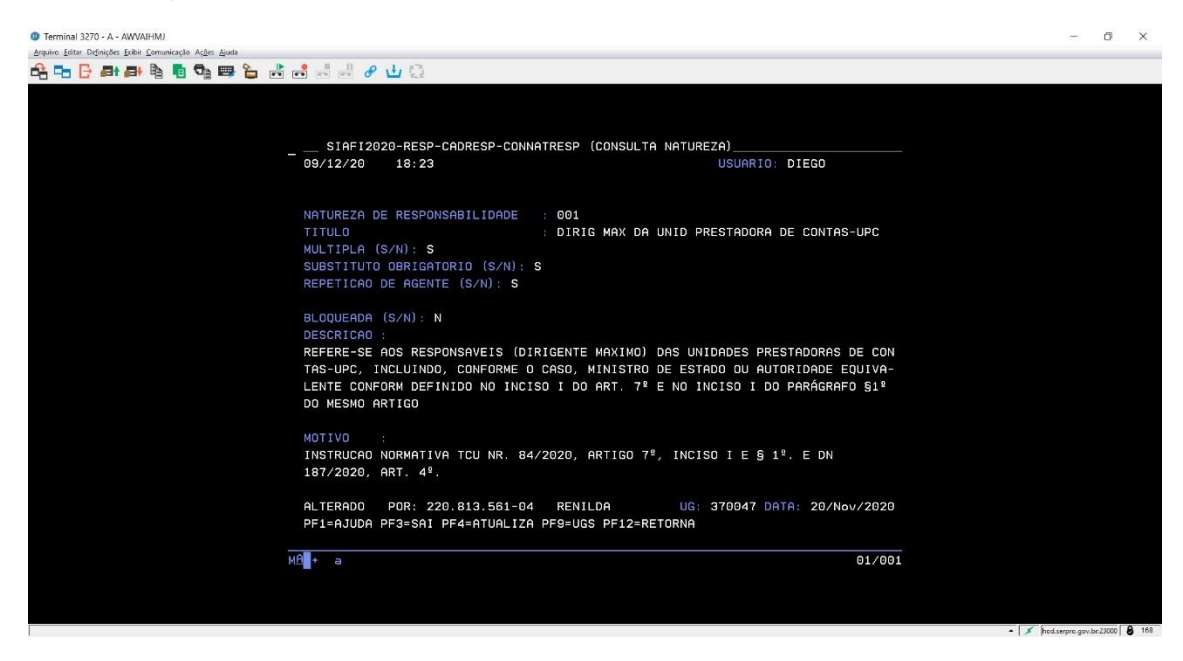

- 11) A partir da tela de detalhamento é possível atualizar os campos de descrição da Natureza ou excluir a natureza de responsabilidade, pressionando F4.
  - A EXCLUSÃO só é possível se nenhuma UG estiver agente cadastrado. Cada Natureza de Responsabilidade é utilizada por diversas Unidades da Administração Pública e em uma eventual exclusão, tais unidades perderiam a listagem dos agentes arrolados na Natureza excluída.

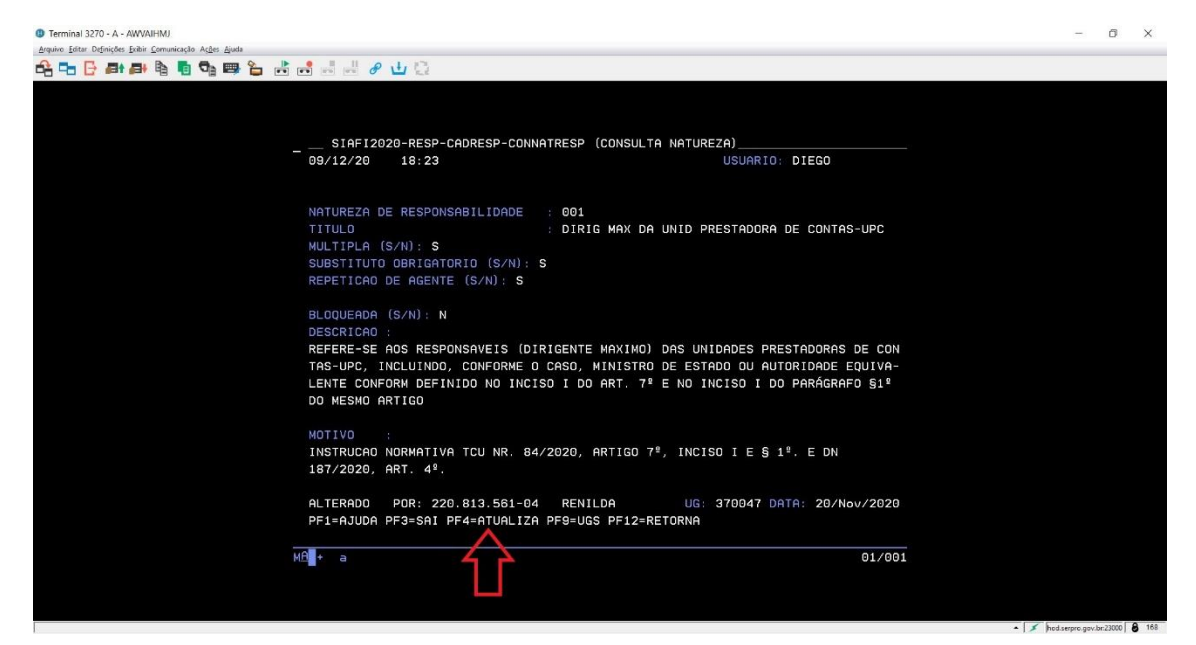

12) Após pressionar F4, os campos da Natureza se tornarão verdes, indicando que é possível editar os textos.

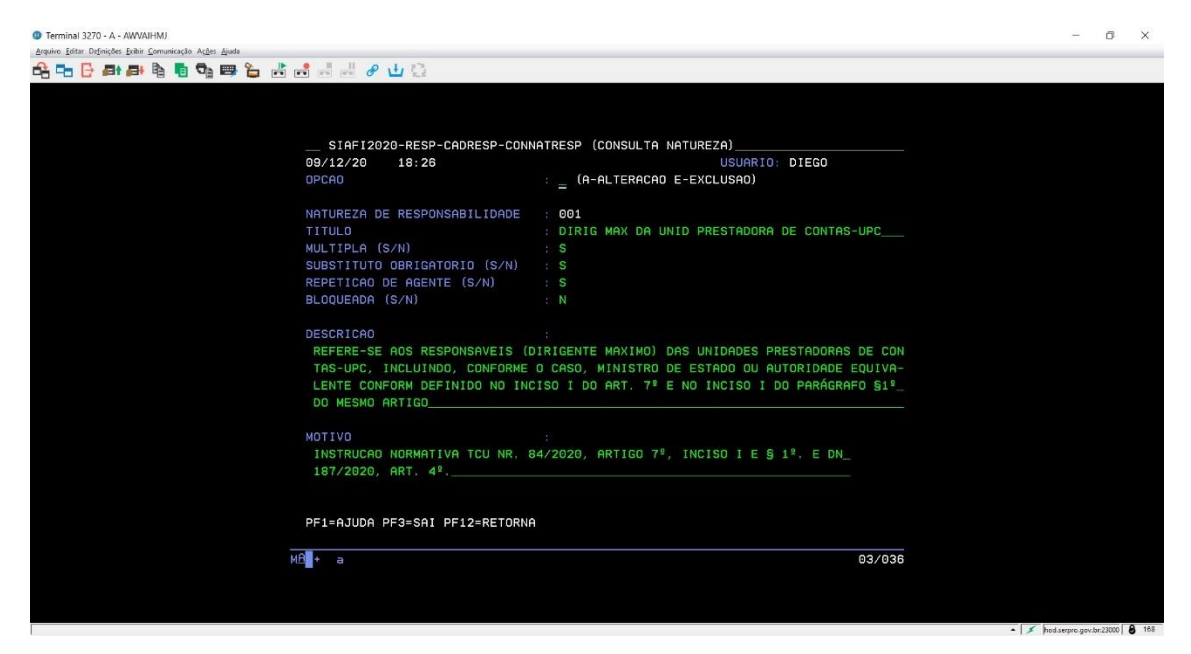

13) Antes de atualizar os campos da Natureza, é necessário definir a opção do que será feito: Atualizar ou Excluir. Para atualizar, digite "a" no campo opção e inicie a edição dos outros campos.

| Terminal 3270 - A - AWVAIHMJ                                                                            | - 0 | ×   |
|----------------------------------------------------------------------------------------------------|-----|-----|
| Arquino Fattro Ocfonições Findin Communicação Arges Agusta                                              |     | -   |
|                                                                                                    |     |     |
|                                                                                                    |     |     |
|                                                                                                    |     |     |
|                                                                                                    |     |     |
|                                                                                                    |     |     |
| OPCAO                                                                                                   |     |     |
| NATUREZA DE RESPONSABILIDADE : 001                                                                      |     |     |
| TITULO : DIRIG MAX DA UNID PRESTADORA DE CONTAS-UPC                                                     |     |     |
| MULTIPLA (S/N) : S                                                                                      |     |     |
| SUBSTITUTO OBRIGATORIO (S/N) : S                                                                        |     |     |
| REPETICAD DE AGENTE (S/N) : S                                                                           |     |     |
| BLOQUERDA (S/N) : N                                                                                     |     |     |
| DESCRICAO :                                                                                             |     |     |
| REFERE-SE AOS RESPONSAVEIS (DIRIGENTE MAXIMO) DAS UNIDADES PRESTADORAS DE CON                           |     |     |
| TAS-UPC, INCLUINDO, CONFORME O CASO, MINISTRO DE ESTADO OU AUTORIDADE EQUIVA-                           |     |     |
| LENTE CONFORM DEFINIDO NO INCISO I DO ART. 7° E NO INCISO I DO PARAGRAFO <u>81°</u><br>Do Mesono apoteo |     |     |
|                                                                                                    |     |     |
| MOTIVO :                                                                                                |     |     |
| INSTRUCAO NORMATIVA TCU NR. 84/2020, ARTIGO 7º, INCISO I E § 1º. E DN_                                  |     |     |
| 187/2020                                                                                                |     |     |
|                                                                                                    |     |     |
|                                                                                                    |     |     |
| PFIEHJUDH PFJSTHI PFIZERLUKNH                                                                           |     |     |
|                                                                                                    |     |     |
|                                                                                                    |     |     |
|                                                                                                    |     | 168 |

14) IMPORTANTE! Para correta edição dos campos de atualização da Natureza (múltipla, repetição de agente, substituto obrigatório, etc.) é necessária a leitura do ITEM 3 - DEFINICÕES INERENTES AO ROL DE RESPONSÁVEIS do MANUAL – CADASTRO ELETRONICO DO ROL DE RESPONSÁVEIS-SIAFI.

15) Após a conclusão da edição dos campos, pressione ENTER. O SIAFI emitirá uma mensagem na parte inferior solicitando uma confirmação.

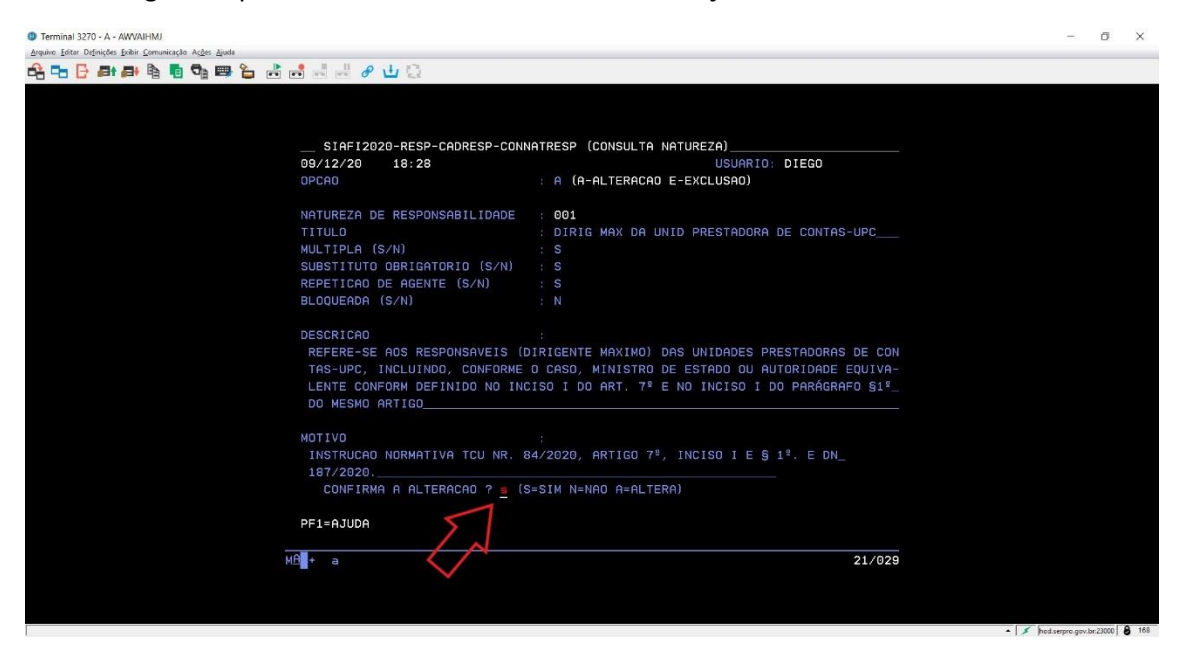

- 16) Para confirmar a alteração, digite "s" no campo indicado na figura. Caso sejam necessárias mais alterações, digite a opção "a" (A - Alteração) e o sistema irá retornar ao modo de edição dos campos da Natureza.
- 17) Após confirmar a atualização, retorne à tela inicial da operação CONNATRESP, pressionando F12, e detalhe novamente a Natureza atualizada (ver passo 9 da PARTE 2) e verifique se o texto exibido se encontra atualizado.
- 18) Pronto, a natureza de responsabilidade foi atualizada no SIAFI.
- 19) IMPORTANTE! Todas as operações de atualização de uma Natureza (passos 10-16, Parte 2) podem ser feitas diretamente na operação ATUNATRESP ATUALIZA NATUREZA, a qual iremos detalhar agora.

**ATUNATRESP** 

20) Na tela de seleção de operações, marque um "x" a opção ATUNATRESP ATUALIZA NATUREZA.

| V Terminai 3270 - A - AWVAIHMU                           | - 5            |
|----------------------------------------------------------|----------------|
| Arquiro Editar Difinições Enihir Comunicação Açães Ajuda |                |
| 🔁 🕞 📴 🗗 🛤 வ 💁 📪 🦕 🦾 🧀 🤐 🖉 🕁 😳                            |                |
|                                                          |                |
|                                                          |                |
|                                                          |                |
|                                                          |                |
|                                                          |                |
| 14/12/2020 15:14                                         | USUARIU: DIEGU |
|                                                          |                |
|                                                          |                |
|                                                          |                |
|                                                          |                |
| ASSINGLE A OPCAO DESEJADA E TECLE I                      | ENTER          |
|                                                          |                |
| ( ) -> ATUAGENTE ATUALIZA AGENTE RESPON                  | SAVEL          |
| (_) -> ATUCOMPNAT ATUALIZA COMPLEMENTO DI                | E NATUREZA     |
| (× ) -> ATUNATRESP ATUALIZA NATUREZA                     |                |
| (_) -> CONGENTE CONSULTA AGENTE RESPONS                  | SAVEL          |
| ( _ ) -> CONCOMPNAT CONSULTA COMPLEMENTO DE              | E NATUREZA     |
| ( _ ) -> CONNATRESP CONSULTA NATUREZA                    |                |
|                                                          |                |
|                                                          |                |
|                                                          |                |
|                                                          |                |
|                                                          |                |
|                                                          |                |
|                                                          |                |
|                                                          |                |
| PF3=SAI PF12=RETORNA                                     |                |
|                                                          |                |
| MA + a                                                   | 22/011         |
|                                                          |                |
|                                                          |                |
|                                                          |                |
|                                                          |                |

- 21) Dentro da operação ATUNATRESP, você poderá detalhar todas as Naturezas existentes e atualizá-las, ou inserir uma nova Natureza. Contudo, é importante destacar que nessa operação é impossível listar todas as naturezas existentes (como é feito na operação CONNATRESP).
- 22) Para atualizar uma Natureza existente, digite seu número no campo indicado e pressione ENTER.

| Terminal 3270 - A - AWVAIHMJ                                                          |                   |                | - 0                  | 5 ×       |
|---------------------------------------------------------------------------------------|-------------------|----------------|----------------------|-----------|
| Arquivo Editar Definições Exibir Comunicação Ações Ajuda<br>🖧 🖙 📴 🗗 😝 🛤 🕅 👼 🖓 📟 🏠 📩 🖛 |                   |                |                      |           |
|                                                                                       |                   |                |                      |           |
|                                                                                       |                   |                |                      |           |
|                                                                                       |                   | UREZA)         |                      |           |
|                                                                                       | 14/12/20 15:19    | USUARIO: DIEGO |                      |           |
|                                                                                       |                   |                |                      |           |
|                                                                                       |                   |                |                      |           |
|                                                                                       |                   |                |                      |           |
|                                                                                       |                   |                |                      |           |
|                                                                                       |                   |                |                      |           |
|                                                                                       |                   |                |                      |           |
|                                                                                       |                   |                |                      |           |
|                                                                                       |                   |                |                      |           |
|                                                                                       |                   |                |                      |           |
|                                                                                       |                   |                |                      |           |
|                                                                                       |                   |                |                      |           |
|                                                                                       |                   |                |                      |           |
|                                                                                       |                   |                |                      |           |
|                                                                                       | PF1=AJUDA PF3=SAI |                |                      |           |
| MÉ                                                                                    | A∎+ a             | 06/034         |                      |           |
|                                                                                       |                   |                |                      |           |
|                                                                                       |                   |                |                      |           |
|                                                                                       |                   |                | hod serpro.gov.br.23 | 000 8 168 |

23) Você será levado para a tela de detalhamento da Natureza, já com os campos abertos para edição (em verde).

| Terminal 3270 - A - AWVAIHMJ                             |                                                        | - 0 |
|----------------------------------------------------------|--------------------------------------------------------|-----|
| Irquiro Editar Definições Exibir Comunicação Ações Ajuda |                                                        |     |
|                                                          |                                                        |     |
|                                                          |                                                        |     |
|                                                          |                                                        |     |
|                                                          |                                                        |     |
| SIAFI2020-RESP-CADRESP                                   | P-ATUNATRESP (ATUALIZA NATUREZA)                       |     |
| 14/12/20 15:20                                           | USUARIO: DIEGO                                         |     |
| OPCAO                                                    | = (A-ALTERACAD E-EXCLUSAD)                             |     |
| NATUREZA DE RESPONSABILIT                                | DADE : 001                                             |     |
| TITULO                                                   | DIRIG MAX DA UNID PRESTADORA DE CONTAS-UPC             |     |
| MULTIPLA (S/N)                                           | : S                                                    |     |
| SUBSTITUTO OBRIGATORIO (S                                | S/N) : S                                               |     |
| REPETICAD DE AGENTE (S/N)                                |                                                        |     |
| BLOQUEADA (S/N)                                          |                                                        |     |
| DESCRICAO                                                |                                                        |     |
| REFERE-SE AOS RESPONSAVE                                 | EIS (DIRIGENTE MAXIMO) DAS UNIDADES PRESTADORAS DE CON |     |
| TAS-UPC, INCLUINDO, CONF                                 | FORME O CASO, MINISTRO DE ESTADO OU AUTORIDADE EQUIVA- |     |
| LENTE CONFORM DEFINIDO N                                 | NO INCISO I DO ART. 7º E NO INCISO I DO PARÁGRAFO §1º_ |     |
| DO MESMO ARTIGO                                          |                                                        |     |
|                                                          |                                                        |     |
| MOTIVO                                                   |                                                        |     |
| INSTRUCAO NORMATIVA TCU                                  | NR. 84/2020, ARTIGO 7*, INCISO I E § 1*. E DN_         |     |
| 187/2020, HRT 4*                                         |                                                        |     |
|                                                          |                                                        |     |
| PF1=AJUDA PF3=SAI PF12=R                                 | TORNA                                                  |     |
|                                                          |                                                        |     |
| MA <b>R</b> + a                                          | 03/036                                                 |     |
|                                                          |                                                        |     |
|                                                          |                                                        |     |
|                                                          |                                                        |     |

24) Nesse momento, você pode atualizar a natureza da mesma forma feita anteriormente, nos passos 12 – 16.

25) Para inserir uma NOVA Natureza de Responsabilidade, você deve acessar a operação ATUNATRESP (Passo 20) e inserir uma numeração ainda NÃO UTILIZADA por outra Natureza, pressionado, em seguida, a tecla ENTER. No exemplo abaixo, utilizamos o número 004:

| Terminal 3270 - A - Pay Wall IND                                |            |                         |                      |                  |        | U A                                                      |
|-----------------------------------------------------------------|------------|-------------------------|----------------------|------------------|--------|----------------------------------------------------------|
| <u>Arquivo Editar Definições Exibir Comunicação Açães Ajuda</u> |            |                         |                      |                  |        |                                                          |
|                                                                 |            | 141.175                 |                      |                  |        |                                                          |
|                                                                 |            |                         |                      |                  |        |                                                          |
|                                                                 |            |                         |                      |                  |        |                                                          |
|                                                                 |            |                         |                      |                  |        |                                                          |
|                                                                 |            |                         |                      |                  |        |                                                          |
|                                                                 |            |                         |                      |                  |        |                                                          |
|                                                                 | SIAFI20    | 20-RESP-CADRESP-ATUNATI | RESP (ATUALIZA NATUR | REZA)            |        |                                                          |
|                                                                 | 14/12/20   | 15:50                   |                      | USUARTO: DIEGO   |        |                                                          |
|                                                                 | 14/12/20   | 15.50                   |                      | Soomitio: Billas |        |                                                          |
|                                                                 |            |                         |                      |                  |        |                                                          |
|                                                                 |            |                         |                      |                  |        |                                                          |
|                                                                 |            |                         |                      |                  |        |                                                          |
|                                                                 |            |                         |                      |                  |        |                                                          |
|                                                                 | NHIUKEZH D | E RESPONSHBILIDHDE : 0  |                      |                  |        |                                                          |
|                                                                 |            |                         | 7                    |                  |        |                                                          |
|                                                                 |            |                         |                      |                  |        |                                                          |
|                                                                 |            |                         |                      |                  |        |                                                          |
|                                                                 |            |                         |                      |                  |        |                                                          |
|                                                                 |            |                         |                      |                  |        |                                                          |
|                                                                 |            |                         |                      |                  |        |                                                          |
|                                                                 |            |                         |                      |                  |        |                                                          |
|                                                                 |            |                         |                      |                  |        |                                                          |
|                                                                 |            |                         |                      |                  |        |                                                          |
|                                                                 |            |                         |                      |                  |        |                                                          |
|                                                                 |            |                         |                      |                  |        |                                                          |
|                                                                 |            |                         |                      |                  |        |                                                          |
|                                                                 |            |                         |                      |                  |        |                                                          |
|                                                                 |            |                         |                      |                  |        |                                                          |
|                                                                 |            |                         |                      |                  |        |                                                          |
|                                                                 |            |                         |                      |                  |        |                                                          |
|                                                                 |            |                         |                      |                  |        |                                                          |
|                                                                 |            |                         |                      |                  |        |                                                          |
|                                                                 |            |                         |                      |                  |        |                                                          |
|                                                                 |            |                         |                      |                  |        |                                                          |
|                                                                 | PF1=AJUDA  | PF3=SAI                 |                      |                  |        |                                                          |
|                                                                 |            |                         |                      |                  |        |                                                          |
|                                                                 | -0         |                         |                      |                  |        |                                                          |
| h                                                               | t a        |                         |                      |                  | 06/034 |                                                          |
|                                                                 |            |                         |                      |                  |        |                                                          |
|                                                                 |            |                         |                      |                  |        |                                                          |
|                                                                 |            |                         |                      |                  |        |                                                          |
|                                                                 |            |                         |                      |                  |        |                                                          |
|                                                                 |            |                         |                      |                  |        | <ul> <li>Jod.serpro.gov.br.23000</li> <li>168</li> </ul> |

26) O siafi irá exibir uma tela de detalhamento de natureza sem nenhum campo preenchido. Importante confirmar que o campo OPÇÃO (parte superior da tela) apresente a operação "I – INCLUSÃO".

a. Insira a letra "I" no campo opção antes de iniciar a edição dos demais campos

| SIAF12020-RESP-CADRESP-ATUNAT<br>14/12/20 15:50<br>DPCR0                                                                                              | TRESP (ATUALIZA NATUREZA)<br>USUARIO: DIEGO<br>I (I-INCLUSAO) |        |
|----------------------------------------------------------------------------------------------------|---------------------------------------------------------------|--------|
| NATUREZA DE RESPONSABILIDADE<br>TITULO<br>MULTIPLA (S/N)<br>SUBSTITUTO OBRIGATORIO (S/N)<br>REPETICAO DE AGENTE (S/N)<br>BLOQUEADA (S/N)<br>DESCRICAO | 004<br>N<br>S<br>N<br>N                                       |        |
| MOTIVO                                                                                                    |                                                               |        |
| PF1=AJUDA PF3=SA1 PF12=RETORNA<br>MA∰+ a                                                                                                    |                                                               | 06/036 |

27) Após preencher todos os campos com as informações da nova natureza (necessária a leitura do ITEM 3 - DEFINICÕES INERENTES AO ROL DE RESPONSÁVEIS do MANUAL – CADASTRO ELETRONICO DO ROL DE RESPONSÁVEIS-SIAFI), pressione ENTER.

28) O SIAFI irá confirmar o fim da edição exibindo o questionamento "CONFIRMA A INCLUSAO?", na parte inferior da tela. Escreva "S" para confirmar (caso já tenha concluído) e pressione ENTER.

| A - AWVAIHMJ                                          | <br> |
|-------------------------------------------------------|------|
| des pititis Comunicação Adges Auda                    |      |
| # 冊 哈 · 哈 · 哈 · 哈 · · · · · · · · · · · ·             |      |
|                                                       |      |
|                                                       |      |
|                                                       |      |
| SIAFI2020-RESP-CADRESP-ATUNATRESP (ATUALIZA NATUREZA) |      |
| 14/12/20 15:59 USUARIO: DIEGO                         |      |
| OPCAO : I (1-INCLUSAO)                                |      |
| NATUREZA DE RESPONSABILIDADE : 004                    |      |
| TITULO : TESTE                                        |      |
| MULTIPLA (S/N) : N                                    |      |
| SUBSTITUTO OBRIGATORIO (S/N) : S                      |      |
| REPETICAO DE AGENTE (S/N) : N                         |      |
| BLOQUEADA (S/N) : N                                   |      |
| DESCRICAO :                                           |      |
| TESTE                                                 |      |
|                                                       |      |
|                                                       |      |
|                                                       |      |
| MOTIVO :                                              |      |
| TESTE                                                 |      |
| CONFIRMA A INCLUSAO ? _ (S=SIM N=NAO A=ALTERA)        |      |
|                                                       |      |
|                                                       |      |
| MA + a 21/028                                         |      |
|                                                       |      |
|                                                       |      |
|                                                       |      |

29) Pronto, uma nova natureza foi inserida no SIAFI.